# **Manual Credenciamento SENAR:**

Pessoa Jurídica

## Índice

| 1. | Acessando Sistema de Credenciamento | 3 |
|----|-------------------------------------|---|
| 2. | Realize seu cadastro                | 4 |
| 3. | Consultar Cadastro                  | 9 |

#### 1. Acessando Sistema de Credenciamento

Para acessar ao Sistema de Credenciamento de prestadores de serviço do SENAR-AR/TO digite a seguinte URL em seu navegador: <u>http://credenciamento.senar-to.com.br/</u>.

| SENAR<br>DOCANTINS<br>SENAR<br>DOCANTINS<br>Serviço Nacional<br>de Aprendizagem Rural                                                    |                                                                                                    |  |  |  |
|----------------------------------------------------------------------------------------------------|----------------------------------------------------------------------------------------------------|--|--|--|
|                                                                                                    |                                                                                                    |  |  |  |
| Credenciamento<br>cnv<br>CNPJ<br>Email<br>Email<br>Erroso<br>Selecione •<br>Précoductor                                                  | Digite o código do seu cadastro no campo abaixo         Q resquisar         Download do Edital         Download do manual para pessoa jurídica         Download do manual para MEI |  |  |  |
| Ncessar Sistema                                                                                                    | Fale Conosco                                                                                                    |  |  |  |
|                                                                                                    |                                                                                                    |  |  |  |
| SENAR TO (Serviço Yacional de Aprendizagem Rural do Tocantin<br>Copyright © 2015 - Indea ou diretto reservados.<br>Werwaterair fa.com.br | a 402 N Av. Teotólnio Segurado Colij. 01 Lla 01 e 02 - Pálmas TO<br>Teleform: (03) 3219-9300 - Fax: (03) 3224-6070                                                                 |  |  |  |
|                                                                                                    | Desenvolvido por OS CRP                                                                                                    |  |  |  |

Na página, o visitante terá as possibilidades:

- Efetuar pré-cadastro;
- Consultar cadastro caso já possua;
- Ir a tela de login onde poderá acessar seu registro caso tenha.
- Efetuar download do Edital;
- Download do manual para pessoa Jurídica;
- Download do manual para MEI.

#### 2. Realize seu cadastro

Para realizar cadastro, no sistema de Credenciamento de prestadores de serviço do SENAR-AR/TO, preencha os dados dos campos solicitados pelo sistema:

| Credenciamento                               |  |  |
|----------------------------------------------|--|--|
| CNPJ                                         |  |  |
| Email                                        |  |  |
| Email                                        |  |  |
| Eu sou                                       |  |  |
| Selecione                                    |  |  |
| Pré-cadastro Se já é cadastrado, clique aqui |  |  |

Lembre-se que para o campo "Eu sou" deverá escolher a opção **Pessoa Jurídica**, após preencher os campos clique em **Pré-cadastro**.

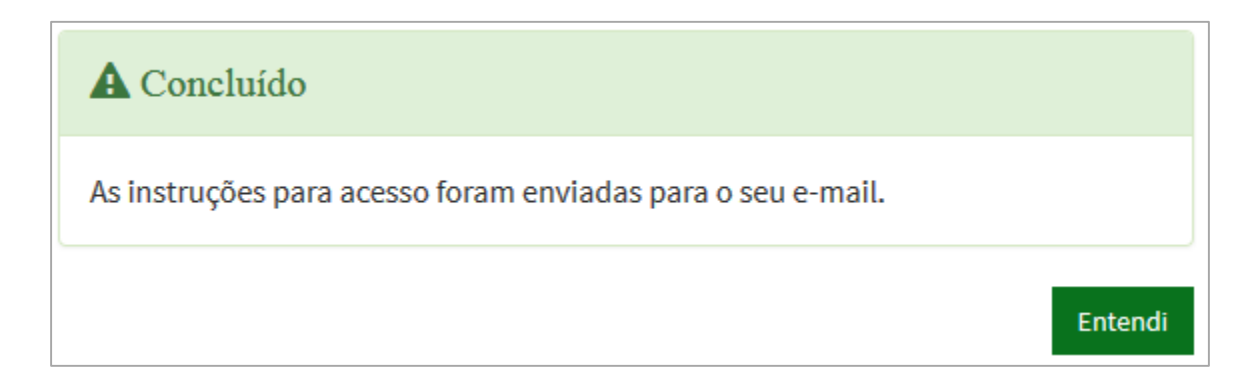

Em seguida será enviado um e-mail (para o endereço indicado no campo "E-mail") com instruções para que faça o cadastro de sua senha e assim possa acessar o sistema e realizar o preenchimento completo de seu credenciamento. Seguindo as instruções enviadas ao e-mail cadastrado acesse o link e será direcionado para a tela de 'Definição de Senha'. Cadastre uma senha.

| <b>Q</b><br>Definição de Senha                                         |
|------------------------------------------------------------------------|
| Dica: Utilize uma senha forte, que contenha letras, símbolos e números |
| Senha  Confirme a Senha                                                |
| Enviar                                                                 |
| Voltar                                                                 |

Após cadastro de senha será apresentada mensagem confirmando o processo, assim como será encaminhado para a tela de login no sistema.

De posse de CNPJ e senha preencha os campos e clique em Entrar. Lembre-se o campo "Identificar-se como" deve ser preenchido como 'Empresa'.

| 2                       |  |  |
|-------------------------|--|--|
| Identificação de Acesso |  |  |
| Identificar-se como:    |  |  |
| Empresa                 |  |  |
| CNPJ                    |  |  |
|                         |  |  |
| Senha                   |  |  |
|                         |  |  |
| Entrar                  |  |  |

Ao efetuar login será direcionado para a página inicial. Para realizar o cadastramento completo de sua empresa clique em "Cadastro", menu localizado na lateral esquerda da tela. Em seguida será apresentada tela com o formulário a ser preenchido. Note que o formulário está dividido em passos, sendo que estes estão distribuídos em abas.

Preencha todos os campos em todas as abas: Responsável Legal, Endereço e Telefones, antes de finalizar o cadastro, avalie a necessidade de cadastrar os profissionais de sua empresa.

| Você está em ⇒ Sistema ⇒ Cadastro                   | Editar                                                             |
|-----------------------------------------------------|--------------------------------------------------------------------|
| Meu Cadastro<br>Pessoa Jurídica                     |                                                                    |
| Minha Empresa Meus Profi                            | isionais                                                           |
|                                                     | Informe seus dados empresariais conforme solicitado no formulário. |
| Nome Empresarial                                    |                                                                    |
| CNPJ                                                | 41.889.669/0001-63                                                 |
| E-mail                                              | natalia.matos@crptecnologia.com.br                                 |
| Experiência da Empresa<br>Responsável Legal O Ender | .:i<br>eço � Telefones � Finalização                               |
| Nome                                                | CPF                                                                |
| Próxima Etapa                                       | Balvar                                                             |

Para concluir seu cadastro deverá clicar em **<** Finalizar Cadastro, porém antes de finalizá-lo é importante que confira todas as informações, pois depois de finalizado não será possível realizar alterações no cadastro.

Caso deseje informar a experiência de seus profissionais, clique na aba "Meus Profissionais", em seguida clique em **+** Adicionar profissional, será aberto formulário, preencha os campos. Note que há possibilidade de adicionar documentos, caso deseje realizar comprovações. Ao finalizar o preenchimento clique em 'Salvar'.

### **Editar Profissional** Nome CPF Data de Nascimento RG Orgão Emissor E-mail Profissão • Selecione... Anexos Formação Adicionar Documento Tipo Nome 0 0 0 0 0

Caso deseje cadastrar mais profissionais repita o processo.

Após todo o preenchimento clique em **Finalizar Cadastro** em seguida serão apresentadas mensagens confirmando o preenchimento e informando o código para consulta cadastral. O código será enviado ao e-mail informado no cadastro.

#### 3. Consultar Cadastro

Para consultar seu cadastro acesse <u>http://credenciamento.senar-to.com.br/</u>, na área "Consulta Cadastro" digite o código, recebido na finalização do cadastro e clique em "Pesquisar".

Após efetuar pesquisa o resultado será apresentado logo abaixo da consulta.

| Consulta Cadastro                               |  |  |
|-------------------------------------------------|--|--|
| Digite o código do seu cadastro no campo abaixo |  |  |
| q261358133                                      |  |  |
| <b>Q</b> PESQUISAR                              |  |  |
| Situação Cadastral                              |  |  |
| q261358133 - Cadastro Realizado                 |  |  |